# FX2510Product Instructions

Table of contents

| . front page                        |
|-------------------------------------|
| . Product Overview                  |
| . Product electrical specifications |
| . Package Contents                  |
| . System Requirements               |
| . Installation Guide                |
| . Basic operating instructions      |
| . Functional Details                |

# 1.Home

Product Name: Wireless Mobile Private Cloud Disk

# Product Model:FX2510

Manufacturer information: Shenzhen Fanxiang Information Technology Co., Ltd.

#### 2.Product Overview

#### Product function introduction:

Brahmal want the wireless hard disk enclosure to be compatible2.5EnglishSATAThe SSD and mechanical hard disk of the interface can support7mm Thickness of mechanical hardness Plate and20TBSolid-state hard disk withinExpanded LoadingSDCardUSBA 3.0Interface, externalSDCardUDisk to store data.WifiFunction, can beAPPView stored data remotely on your mobile phone.

# Features:

The exterior is made of aluminum alloy, and the interior is inlaid with aluminum alloy heat sink and heat dissipation silicone to achieve multiple cooling effects. It is compact and portable.

Applicable scenarios:

#### (1)hardware

1) Interface Type:Type CThe port is used for data transmission and charging.SATAThe interface is used to connect the hard disk and expand the SD andUSB3.0Interface, externalSDCardUDisk transfer data;

Scene example: The photographer shoots materials outsideSDCard, butSDThe card capacity is limited.SDCard accessFX2510The data can be automatically identified and the material can be transferred toFX2510In the future, you can quickly share it with customers for online viewing; 2)Structural compatibility:SATAInterface2.5Both mechanical hard disks and solid-state hard disks are compatible and can be plug-and-play;

Example: A user has several old hard disks at home that have stored a large amount of data.FX2510It can directly identify the data in the hard disk and retain the original partition of the hard disk without formatting. (Currently, competitors on the market, such as UGREEN, Hikvision, and Extreme Space, require that the old hard disk be formatted before it can be used after being connected to their devices, forcing users to transfer the data of the disk first and then re-transmit it.NASmiddle)

3) Network connection method: Built-in Gigabit network port and WifiFunction, free switching between wired and wireless networking;

4) Large capacity expansion: hard disk box comes with 32GBC apacity, external Y height 20TB (tentative, specific details depend on actual measurement) TBM echanical hard disk or solid state drive;

5) Appearance and size: small in size, easy to carry.

#### (2)software

1) Data transmission method: Wired connectionPSSDData can be transmitted in wireless mode or in cloud storage mode for remote transmission;

Example scenario: Data from home and office, throughFX2510Access online at any time, no need to carry it with youUDisk and other storage disks.

2) Automatic backup and online viewing: Automatically scan and back up photos and videos on the mobile phone to free up mobile phone memory. APP, view online on mobile phone

Scenario example: Mobile phone pictures and videos take up a lot of memory. You can turn on the automatic backup function to automatically scan and back up the local photos and videos on the phone. Subsequently, new pictures and videos taken by the phone can also be automatically backed up.

#### 3) Shared documents: Small teams canFX2510CCC Shared Files

Scenario example: A small team has an increasing number of office files, and all team files of all members can be stored in FX2510, other members can view and download online.

4) Network storage data exchange: data can be transferred between Baidu Cloud Disk

Example scenario:FX2510Support Baidu Cloud Disk function.APPLog in to your Baidu Cloud account and transfer the original data in Baidu Cloud toFX2510You can also storeFX2510The data in the file is transferred to Baidu Cloud for storage and can be directly transferred between them.

3. Product electrical specifications

| No. | Parameter                       | Requirement                                                                    |
|-----|---------------------------------|--------------------------------------------------------------------------------|
| 1   | model                           | FX2510                                                                         |
| 2   | Flash                           | 8GB eMMC                                                                       |
| 4   | buzzer                          | YES                                                                            |
| 5   | BLE                             | YES                                                                            |
| 6   | Wi-Fi                           | Wi-Fi 6                                                                        |
| 7   | Power supply port               | TYPE-C *1:5V/3A                                                                |
| 8   | Compatible Hard Drives          | 2.5in SSD or 2.5in HDD                                                         |
| 9   | Storage temperature range       | - 25—85°C                                                                      |
| 10  | Operating temperature range     | 0—40°C                                                                         |
| 11  | Working power consumption       | <15W                                                                           |
| 12  | Standby power consumption       | <7W                                                                            |
| 13  | No-load power consumption       | <7W                                                                            |
| 14  | Power consumption when shutdown | <1W                                                                            |
| 15  | USB3.0&USB2.0                   | 5V/1A                                                                          |
| 16  | Interface Type                  | LED*3/RJ45 1Gbps*1/USB3.0 TypeA*1/TYPE-<br>C*2/reset*1/Power*1/SD3.0*1/SATA*1; |

## 4.Package Contents

Product List: Wireless Hard Drive Enclosure\*1

Accessories description: Power adapter\*1, power cord\*1, data line\*1, Network cable\*1, manual\*1, warranty card\*1

#### 5.System requirements

5.1Hardware requirements for the system:

# compatibleiOS,Android,macOS,Windows,Linuxsystem.

# **5.2**Software system requirements:

| system     | Version requirements |
|------------|----------------------|
| iOS        | 12.0and above        |
| Android    | 8.0and above         |
| macOS      | 10.15and above       |
| Windows    | 7.0and above         |
| Android TV | 8.0and above         |

(The software has not been officially released yet.iOSandAndroidVersion available for user experience testing)

## 6.Installation Guide

## 6.1 Preparation before installation:

Power cord and stable power supply environment; 2.5 Interface SATASolid-state drive or mechanical hard drive; network environment that can connect to the external network.

## 6.2Installation steps:

11. Install the hard disk: Press the knob on the back downwards, push and pull to open the housing, push open the anti-collision strip, and insert the SATAHard drive, close the anti-collision

strip, and close the outer shell.

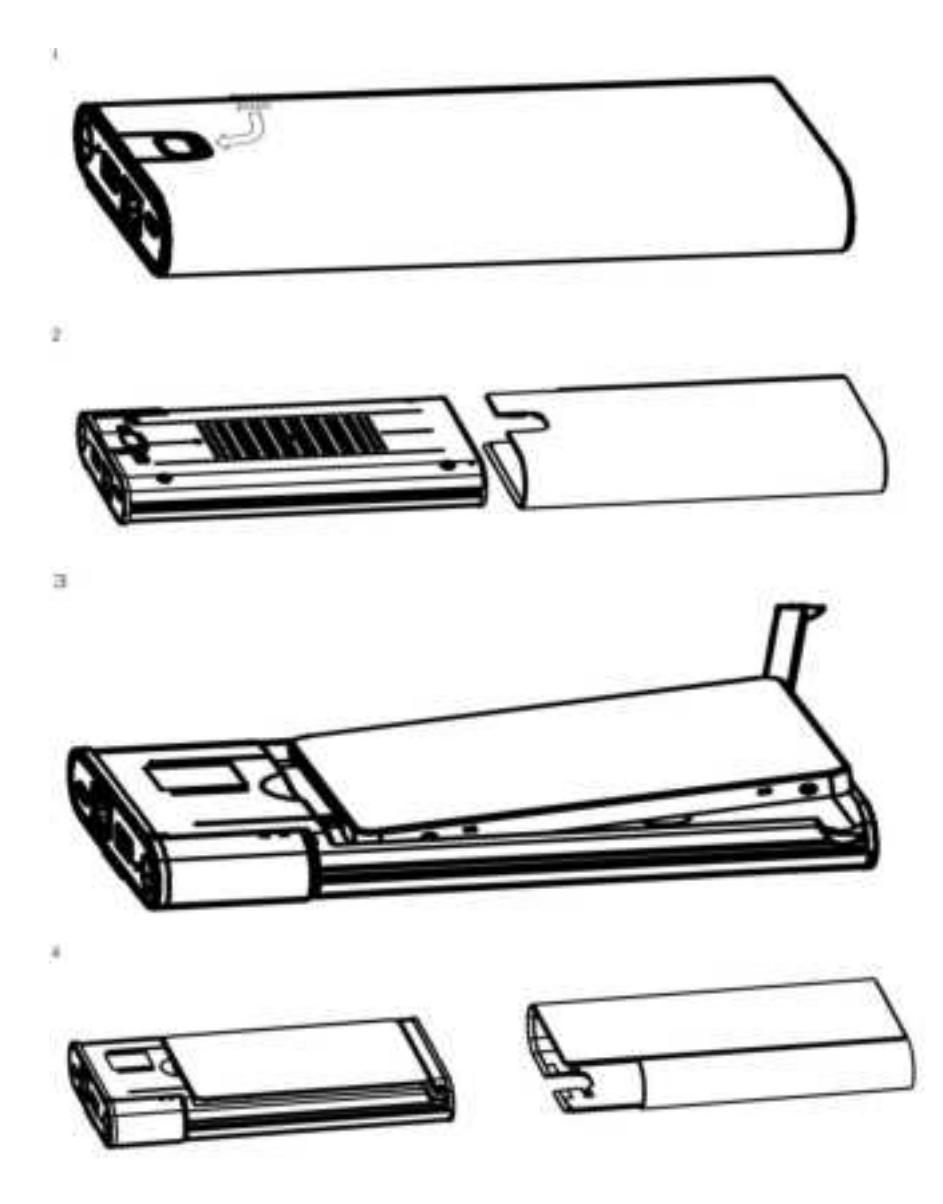

2, Connect the power supply: Connect the power cord to FX2510Device and plug into a power outlet to complete the hardware installation.

3, Connect to the network: FX2510Connect the device to the network.

4, turn onNASDevice: The device automatically turns on after power is applied.

Note: The RF function is automatically turned off when the hard disk is recognized for cable transfer with the computer.

7.Basic operating instructions

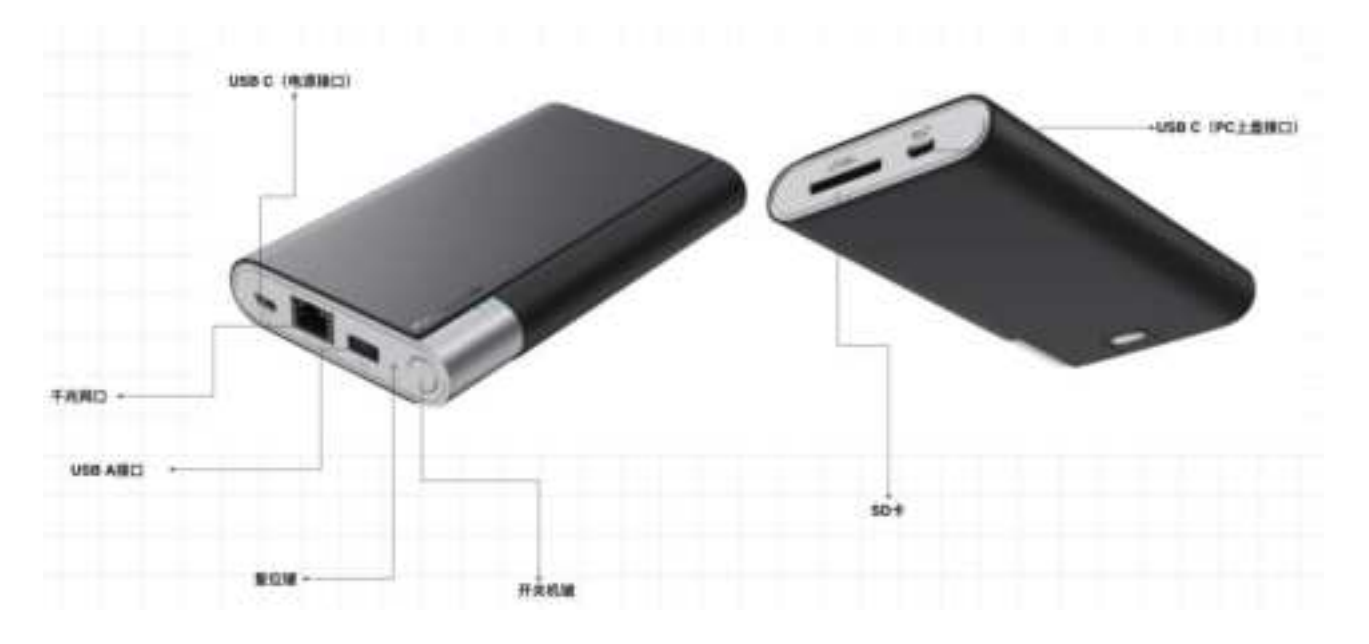

7.1Key operation instructions

BrahmaFX2510The device has a power button and a reset button.

| Serial number | Function                   | Instructions                                                                                                    |
|---------------|----------------------------|----------------------------------------------------------------------------------------------------|
| 1             | Power on                   | In the off state, short press the power button to turn on the device.                                                                                                    |
| 2             | Shutdown                   | When the device is powered on, press and hold the power button for more than3sAfter shutdown                                                                                  |
| 3             | Network configuration mode | In the power-on state, quickly and continuously press3Press the power button once, the buzzer sounds once, and the Wi-FiNetwork configuration mode                            |
| 4             | Reset button               | After powering on, press and hold the reset button for more than3sAfter that, the red and green indicators flash alternately, and the device is restored to factory settings. |

7.2 Device Interface Description

Type CThe port is used for data transmission and power supply.

SATAInterface for connection2.5Mechanical hard disk and solid state drive.

EquippedSDCardUSB-A 3.0Interface, externalSDCardUDisk transfer data.

7.3 Device indicator status description

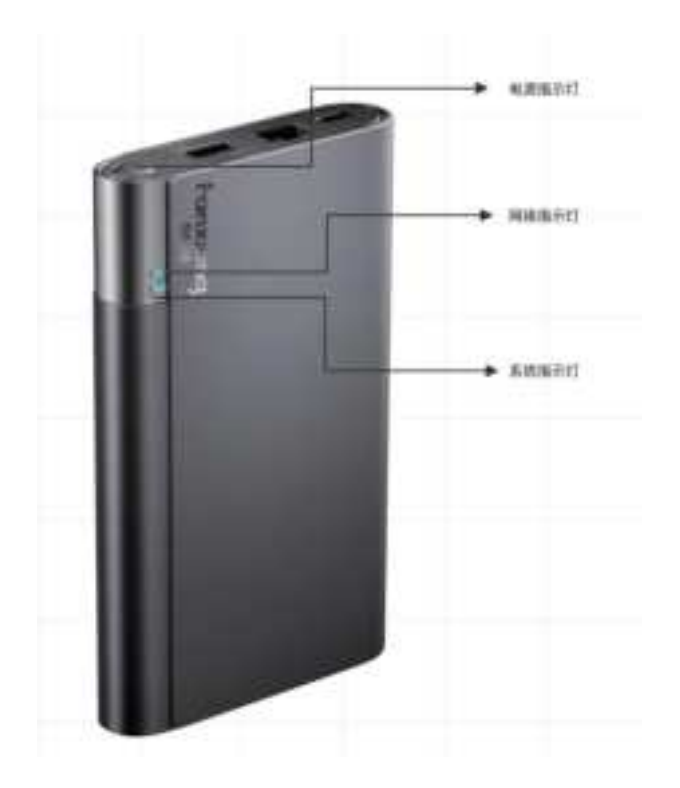

r

| Indicator light name | state                                                       | illustrate                                                |
|----------------------|-------------------------------------------------------------|-----------------------------------------------------------|
| System indicator     | Solid blue                                                  | Mobile hard disk mode                                     |
|                      | Solid red                                                   | Hard disk is missing or not recognized (empty disk state) |
|                      | Flashing red                                                | Insufficient power supply to the hard disk                |
|                      | The red and green indicator lights flash alternately        | Restore factory settings                                  |
|                      | The red and green indicator lights flash slowly alternately | Firmware Upgrading                                        |
|                      | Solid green                                                 | Hard disk identification is normal                        |
|                      | Flashing green                                              | Hard disk has task transfer                               |
|                      | Flashes green quickly to off                                | During device shutdown                                    |
|                      | Green Breathing                                             | The device enters sleep mode                              |

| Network indicator light | Always on  | The network is connected normally, and the device is connected to the externative of the externative of the |
|-------------------------|------------|----------------------------------------------------------------------------------------------------|
|                         | Slow Flash | Network configuration status                                                                                                    |
|                         | Off        | Not connected to the network (no device<br>PreparedIP)                                                                                                    |
|                         | breathe    | Get the deviceIP, no connection outside<br>Web Server                                                                                                    |
| Power indicator         | Always on  | Power on status                                                                                                    |
|                         | Off        | Shutdown status                                                                                                    |

# 7.4Binding Device

# 1, Install Fanxiang CloudApp

The binding device needs to beAppMedium Operation

# 2,OpenApp, Register a cloud account

After the first registration and login, if it is detected that no device is bound, it will automatically jump to the device binding interface.

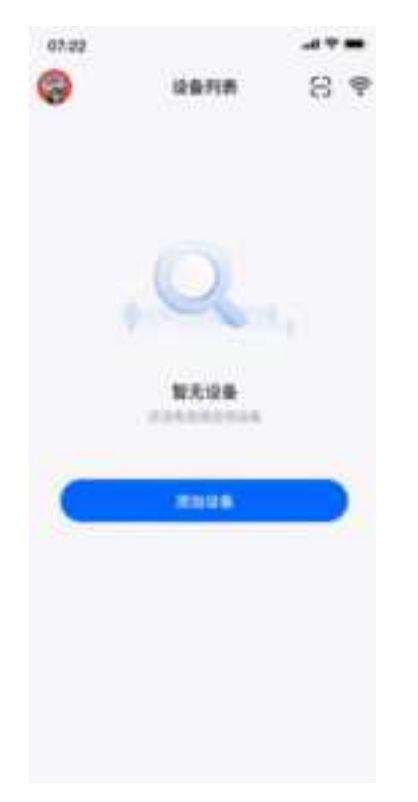

# 3, connect via Ethernet

The phone and the device are connected to the same network, a LAN connection is established, and the device is searched through the LAN. Click

Connect Device to bind.

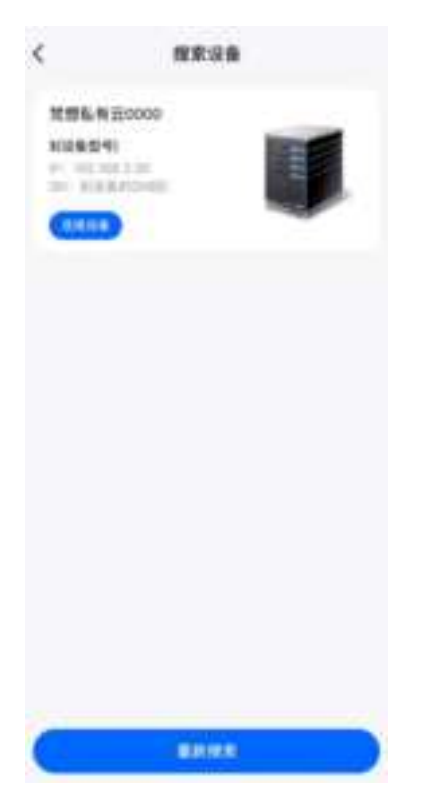

4, pass Wi-Fi Make a connection

existAppAfter the network configuration is successful, click Connect Device to bind.

| <      | 理家设备    | 07.22                                       | 47.0       |
|--------|---------|---------------------------------------------|------------|
|        |         | < 配置Wi-Fi                                   |            |
| 3285.4 | 查0000   | C ALGEBRANK A.                              |            |
|        |         | MHICH                                       |            |
|        | • •     | Ounpliet-Rats<br>Citit                      | 6 T        |
|        |         | 10066                                       |            |
|        |         | BRECT-96-HH DeskJar 2000<br>Barlas, 3200PNW | Ψ.         |
|        |         | Otstafek-RJ/S                               | ā Ŧ        |
|        |         | Overafied-ALES                              | 6 T        |
|        |         | Chinafeet-PuNS                              | ô 7        |
|        |         | Ostatiat-R24                                | ÷.+        |
|        |         | Chinadean-Rub T                             | <b>≜</b> ∓ |
|        |         |                                             |            |
| -      | - 00000 |                                             | _          |
|        | BRIER   |                                             |            |

5After the device is successfully bound, enterAppHome page.

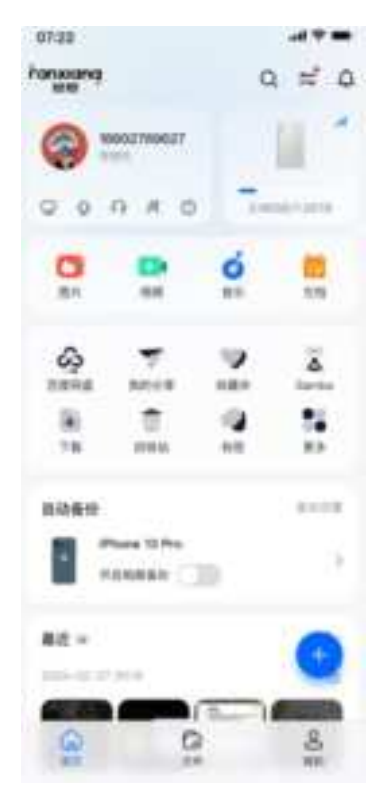

# 8.Functional Details

# 8.1Home

1, File Classification

Files uploaded by users to the device will be automatically categorized and can be quickly accessed through pictures, videos, music, and documents on the home page. The following figure takes picture

categorization as an example.

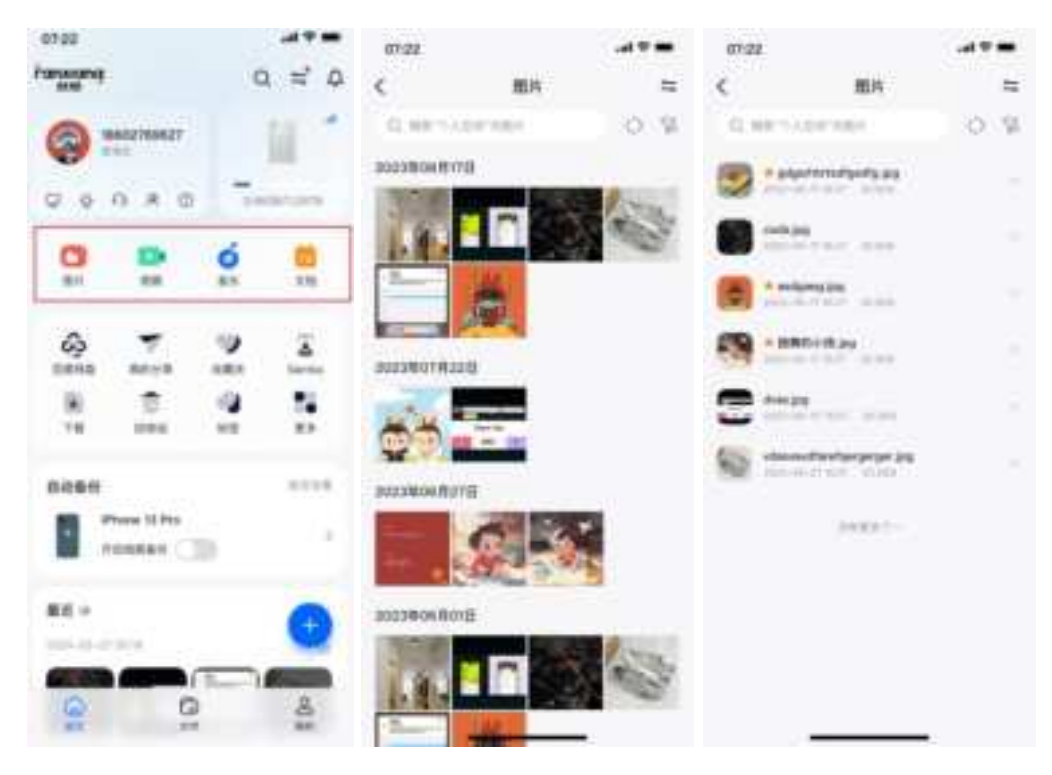

#### 2, Automatic backup

The pictures and videos in the user's mobile phone can be automatically uploaded to the device through this function.

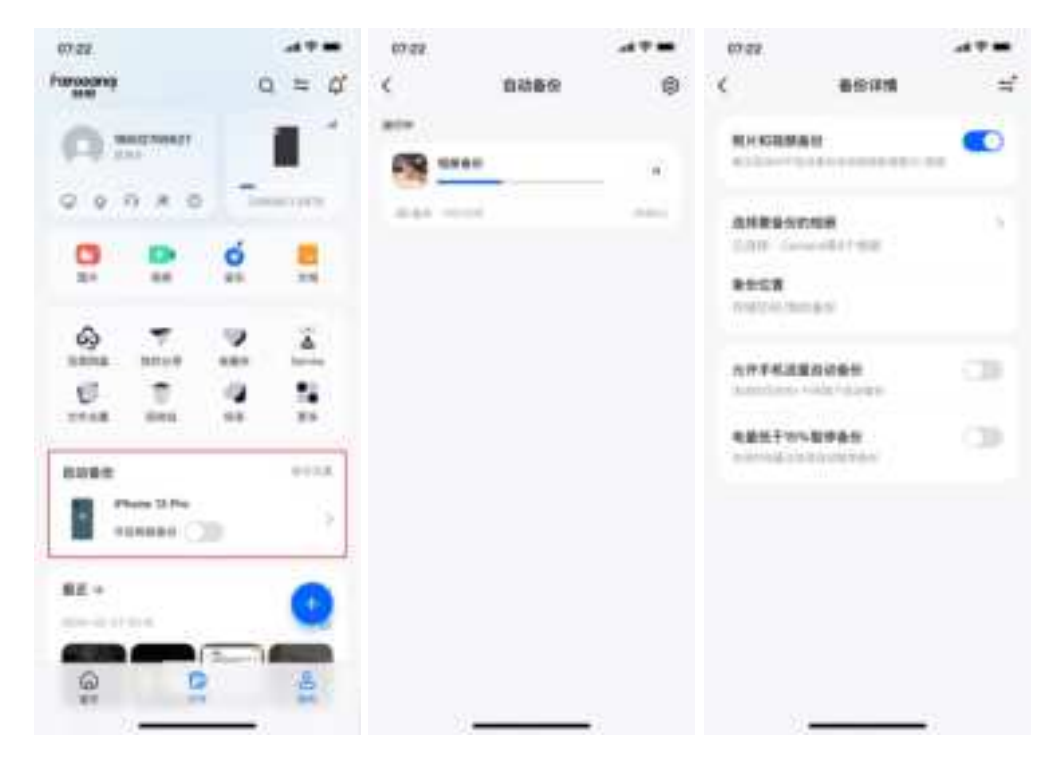

# 3、My sharing

Users can share files with others via links, and open the links in a browser to view and download the shared content.

| 41 H         |        | 67.72 |           |        | 67.72 |                              |      |
|--------------|--------|-------|-----------|--------|-------|------------------------------|------|
| tianta (     | -      | <     | 日期间的      |        | ×     | 处理私有自分单                      | - 22 |
| 9404         | 0.16   |       | 1.00      |        |       | CHANE AND                    |      |
| ALASSA A     | 5      |       | ANNIN AN  |        | 0     | -Tid Fanist                  |      |
| Territorio ( | -      |       |           |        | 14    |                              | 88   |
|              | 1      | 1000  | 3008-09-0 | olean) |       |                              |      |
|              | ٠      |       |           | 10.00  | Ξ     | Sum freeringe fictilitie per |      |
| 2508         | ×      |       |           |        |       | Auto Teduciala SutATe api    |      |
|              |        | -     | - Ann     |        |       | FARMS -669 -ul               |      |
| STREET, STR  |        |       |           |        |       | CONSIGNAL Services           |      |
| Note 😽       | W. DAK |       |           |        |       |                              |      |
| 10.          |        |       |           |        |       |                              |      |
|              |        |       |           |        | -     | 100.000                      | _    |
|              |        | -     |           |        |       | 76836                        |      |

## 4, Task Management

User inAPPThe file transfer tasks in progress can be viewed in Task Management.

| 67.22          |           |   | 67.22  |             |                | 67.02 |                   |        |
|----------------|-----------|---|--------|-------------|----------------|-------|-------------------|--------|
| <              | 任务管理      |   | <      | 上传任务        |                | <     | 上按任務              |        |
| 1958           |           |   |        | 10          | 004            |       | 2019              | ERM    |
| -              | maurica   |   | 259810 | 100         | whit is appre- | 2014  | 60                | - 2010 |
| and the second | 0172.0495 |   |        | Et all supe |                |       | Million and       |        |
| 7818           |           |   | 41.1.4 | 4.6         | 10000          | 49.14 | A                 | 1100   |
|                | 8847128   |   |        | Enverse au  |                |       | WEERWARE          |        |
| -              |           |   | 0.18   |             | 100            | 0.10  | 10-4-110          | 1.000  |
| -              | 88-158    |   |        | 811613.00   |                |       | AT BY M.LEAK      |        |
| -              |           |   | 414    |             | 894            | 414   | 100-36-17912      | 11111  |
|                |           |   | D ===  | F REC BURGS | ÷ •            |       | 8117 April 400553 | 10 C   |
|                |           |   | 414    |             | ALMA, CANK     | 4.14  | 10000-04-0100-0   | 114    |
|                |           |   |        |             |                |       |                   |        |
|                |           |   |        |             |                |       |                   |        |
|                |           |   |        |             |                |       |                   |        |
|                | 1         | 6 |        |             | -              |       | - 11              |        |

# 5,SAMBA

SAMBAThe service allows all cameras, computers, TVs, mobile phones or other electronic products in the home that support this function to access the data in

the Fanxiang Cloud device.

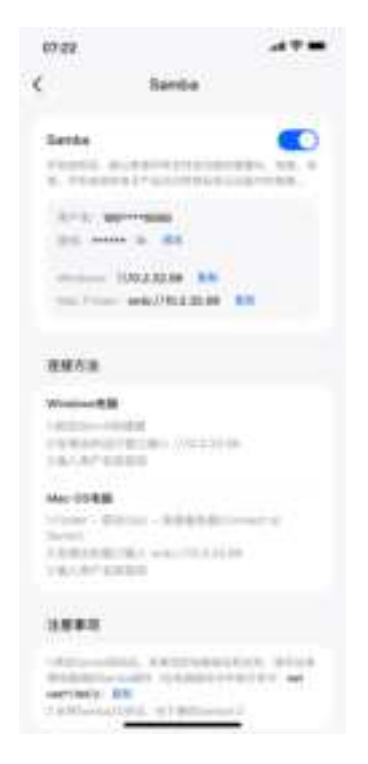

6, Recycle Bin

User through APPD eleted files will be moved to the Recycle Bin and retained.15 days, during which time files can be restored.

| - 64 | v+ •        | 1121 | (C) | - 644 | ***          | 1121 |   | (C) |
|------|-------------|------|-----|-------|--------------|------|---|-----|
| <    | 8           | 0.00 | 82  | 818   | E            | 退中1日 |   | 28  |
| -    | -           | -    |     | 3     | -            | -    |   |     |
| -    | 101,000.040 | -    |     | -     | 101,000.000  | -    |   |     |
|      |             | -    |     | in:   | 041,4041,741 | -    |   |     |
| -    | -           | -    |     | -     | 100,2054.PM  | -    |   | •   |
|      | 10          | 111  |     |       |              | 1001 |   |     |
|      |             |      |     |       |              |      |   |     |
|      |             |      |     |       | 0            |      | 9 |     |

# **7**,Label

Users can add tags to files to facilitate tracking and management of files.

| EBM+*   | 10.07 | (C) | ENVI *    | 17,88     | (C) |
|---------|-------|-----|-----------|-----------|-----|
| <       | 68    |     | <         | 工作用料      | Q # |
| 8069    |       |     | 2886      |           | 0.9 |
|         |       |     | 80.00     | 1.040     |     |
| 8-788+  |       |     | 1. 44,44  | 1.446<br> |     |
| 0       |       |     |           |           |     |
| 2000.0  |       |     |           | 100 A     |     |
| 34 C    |       |     | 141 22.00 | and and   |     |
|         |       |     | -         | 14.7mm    |     |
| 1       |       |     | THE MAKE  | 11.7942   |     |
| 10000   |       |     |           |           |     |
| w       |       |     |           | ALC: NO.  |     |
| Ange of |       |     |           | 100017-   | -   |
|         |       |     |           |           |     |

# 8, Favorites

Users can add frequently used files to favorites for quick access later.

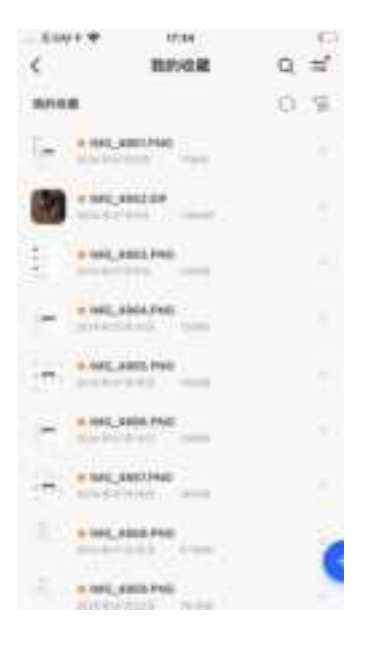

## 9, Encrypted Space

Users can move important files into the encrypted space, and subsequent access to files in the encrypted space requires password verification.

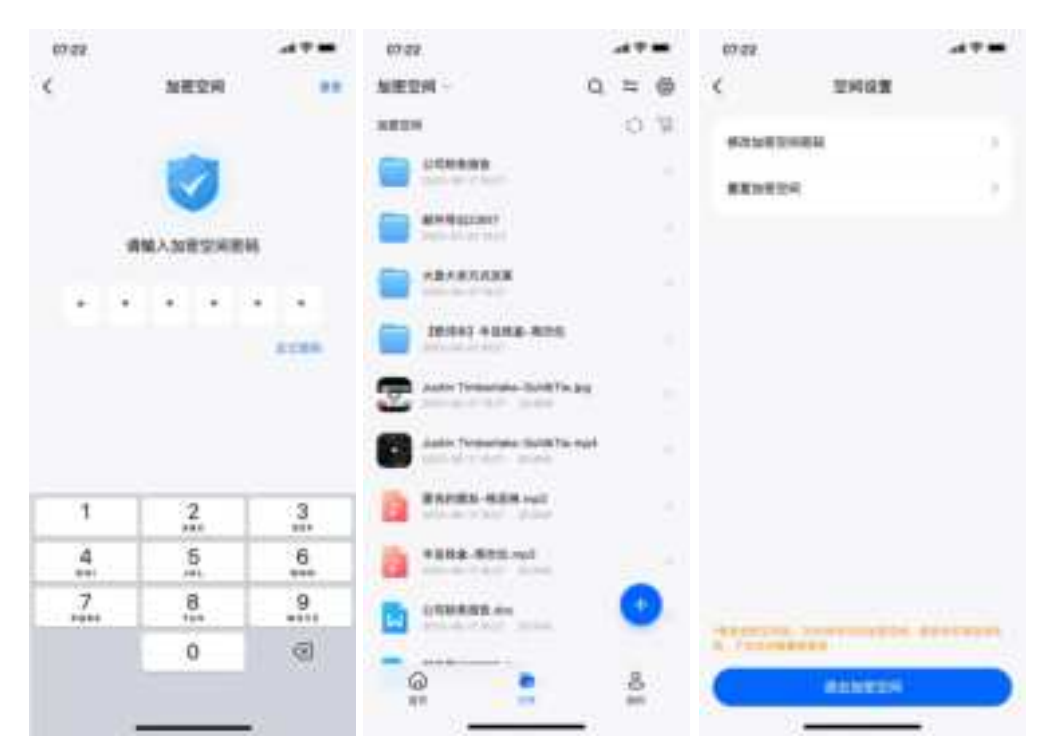

#### 10, Message Notification

System-related messages will be notified to users through the message center.

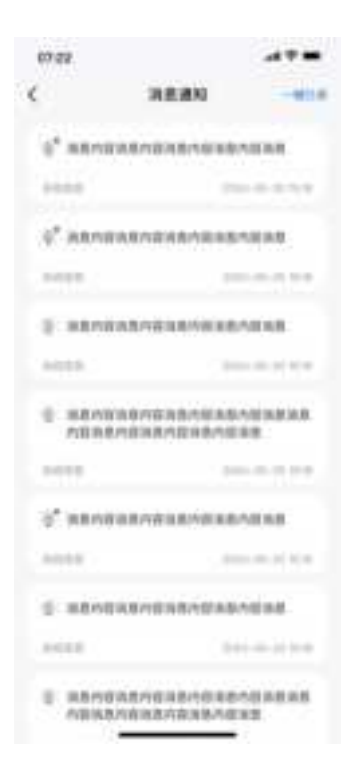

#### 11, downloaded

Files downloaded from Fanxiang Cloud to your phone are stored in "Downloaded". You can view the downloaded content even if the device is not online.

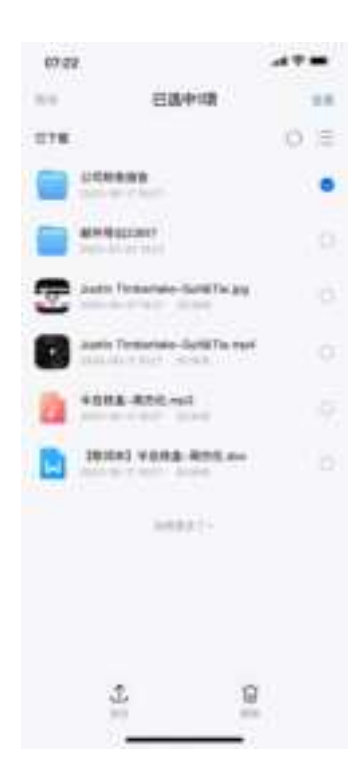

#### 8.2Documents

### 1, File Management

User through APPFiles uploaded to the Fanxiang Cloud device support sharing, deletion, renaming, collection and other file operations

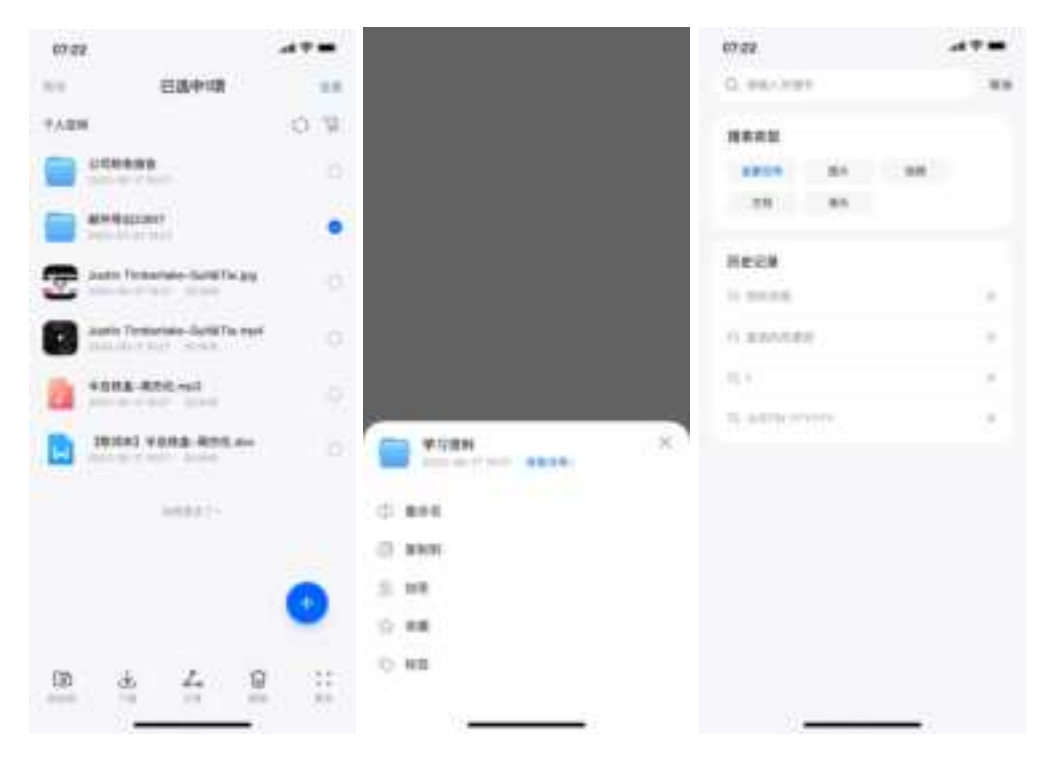

# 2, File browsing

User throughAPPFiles uploaded to Fanxiang Cloud can be browsed online.

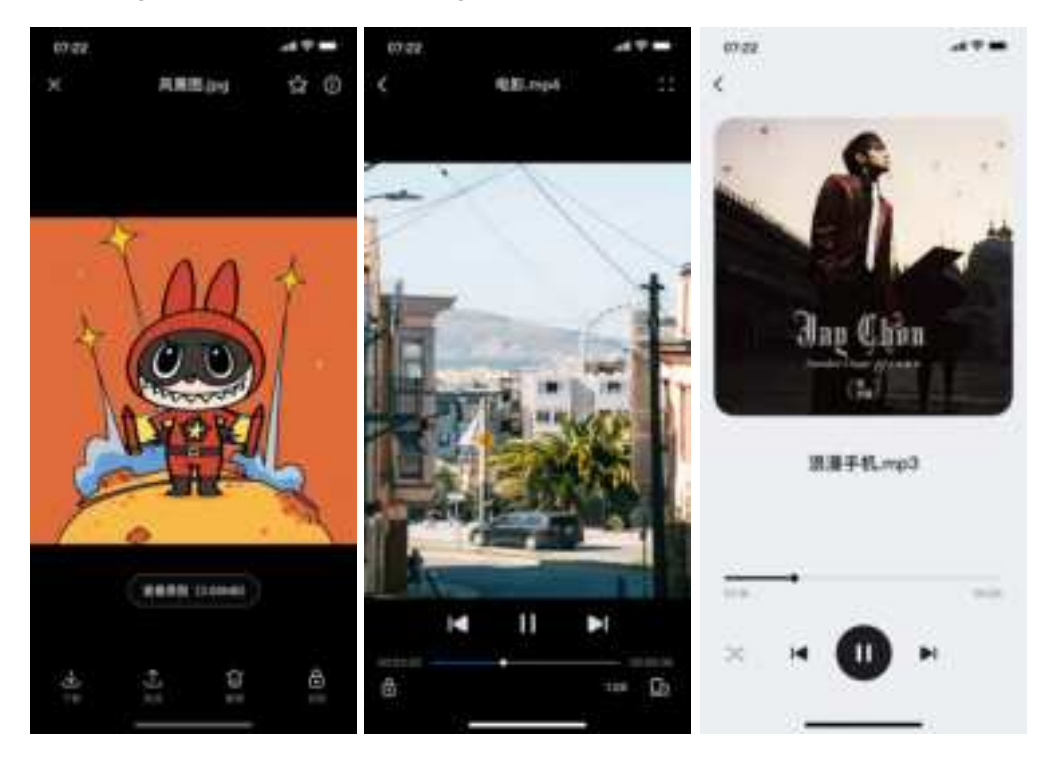

# 8.3mine

#### 1, Equipment Management

Users canAPPManage the software and hardware of Fanxiang Cloud devices; support viewing device information, configuring network

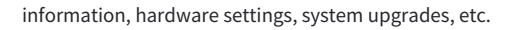

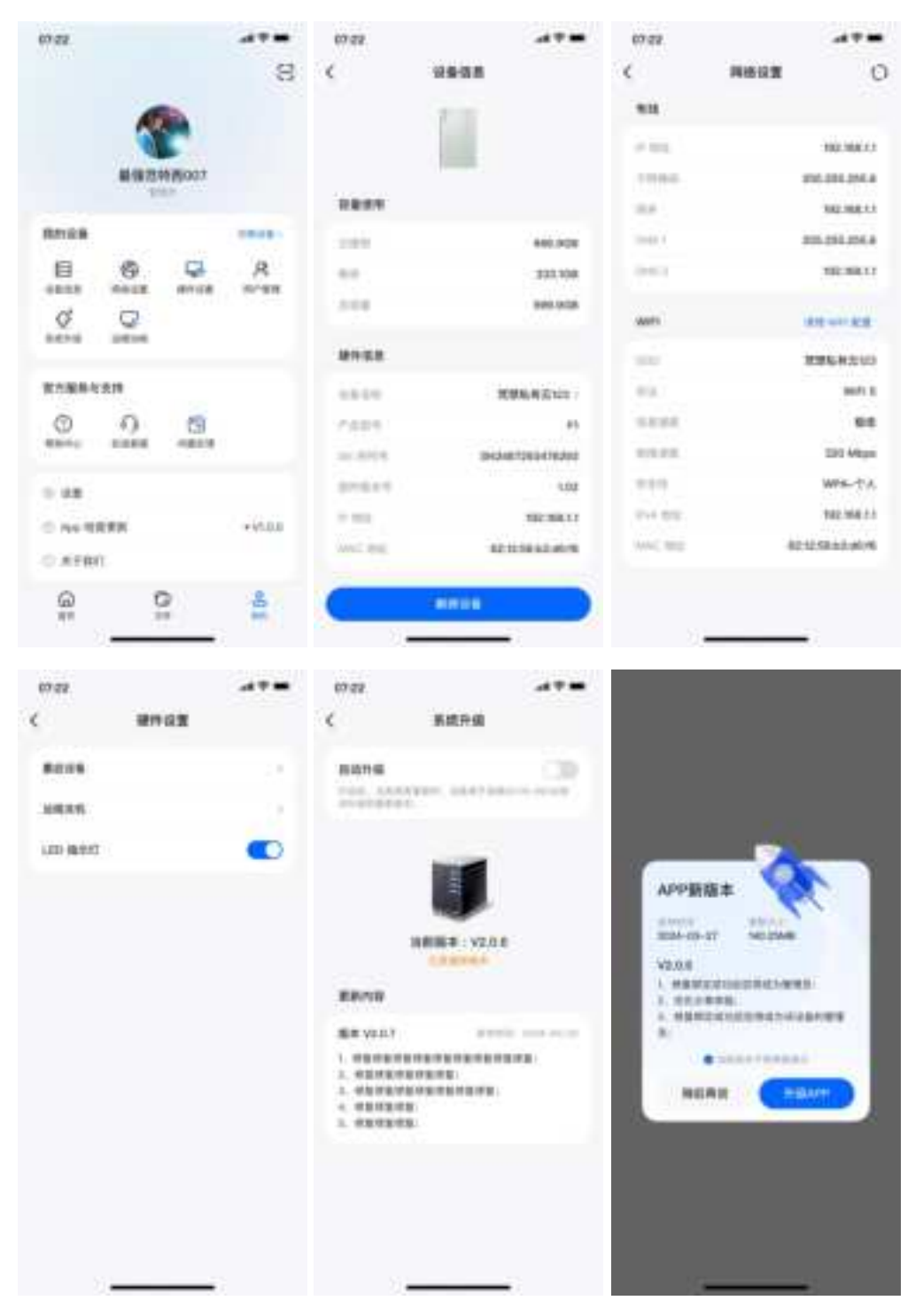

2, User Management

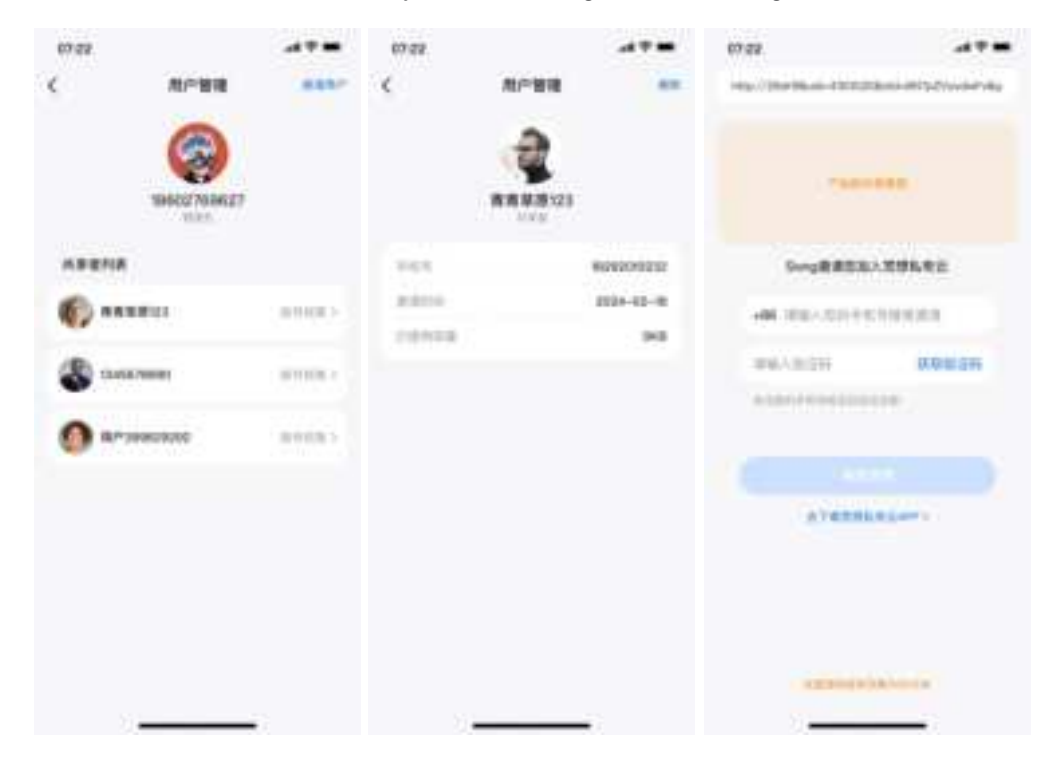

Device administrators can invite friends to join and use Fanxiang Cloud devices through links.

#### 3, Service and Support

If users encounter problems during use, they can contact us through online customer service, help center, remote assistance, etc.

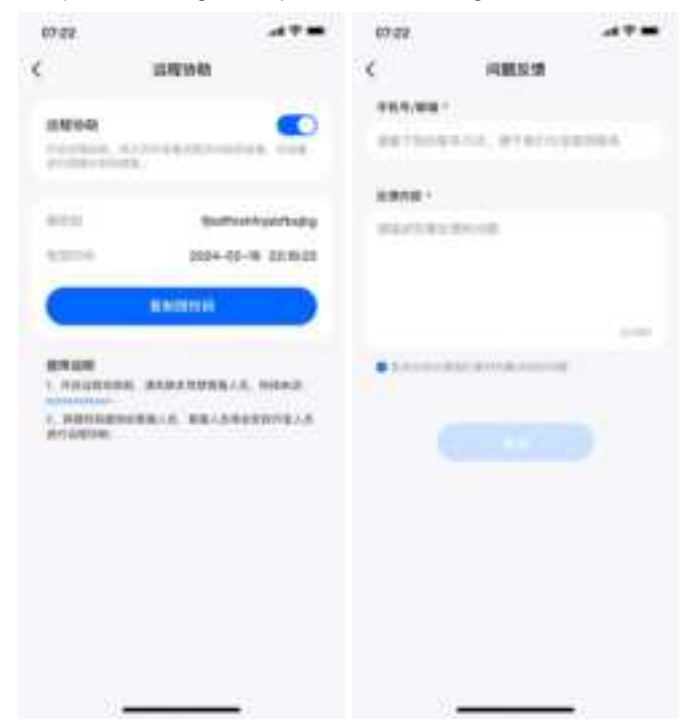

FCC Warning

This device complies with part 15 of the FCC Rules. Operation is subject to the following two conditions:

(1) This device may not cause harmful interference, and (2) this device must accept any interfere received, including interference that may cause undesired operation.

Any Changes or modifications not expressly approved by the party responsible for compliance could void the user's authority to operate the equipment.

Note: This equipment has been tested and found to comply with the limits for a Class B digital device, pursuant to part 15 of the FCC Rules. These limits are designed to provide reasonable protection against harmful interference in a residential installation. This equipment generates uses and can radiate radio frequency energy and, if not installed and used in accordance with the instructions, may cause harmful interference to radio communications. However, there is no guarantee that interference will

not

occur in a particular installation. If this equipment does cause harmful interference to radio or television

reception, which can be determined by turning the equipment off and on, the user is encouraged to try to

correct the interference by one or more of the following measures:

-Reorient or relocate the receiving antenna.

-Increase the separation between the equipment and receiver.

-Connect the equipment into an outlet on a circuit different from that to which the receiver i connected.

-Consult the dealer or an experienced radio/TV technician for help.

This equipment complies with FCC radiation exposure limits set forth for an uncontrolled environment.

This equipment should be installed and operated with minimum distance 20cm between the radiator & your body.